## SIGE – Sistema de Gestão Escolar

Orientações sobre acesso inicial do professor

 1 – O primeiro passo para que o professor tenha acesso ao sistema é feito através da lotação, procedimento executado pelo administrador do sistema na Secretaria da Educação.

2 – Após ser devidamente lotado e encaminhado para a escola, é necessário que seja gerado a senha de primeiro acesso do professor. O primeiro acesso do professor deve ser feito pelo(a) secretário(a) da Escola, executando os seguintes passos:

a) Acessar o menu 2 – CADASTRO > 2.4 – PROFESSOR > 2.4.3 –
GERAR / ALTERAR ACESSO DE PROFESSOR. Será motrada a lista de todos os professores regularmente lotados na escola, como mostra a imagem abaixo:

| F | Relação de | professores lota | dos na Unidades                 |                    |     |
|---|------------|------------------|---------------------------------|--------------------|-----|
|   | ID         | CPF              | Nome                            | alterou senha      | Opç |
|   | 71836      | 936.004.611-68   | ADRIANO SILVA DE MORAES         | já alterou a senha | +-  |
|   | 105655     | 009.157.541-93   | ALBANO AMORIM SILVA DE OLIVEIRA | já atterou a senha | + - |
|   | 68399      | 001.899.351-62   | ANA PAULA DA SILVA BARBOSA      | já atterou a senha | +-  |
|   | 65603      | 613.287.661-87   | ANA PAULA SANTOS DE OLIVEIRA    | já atterou a senha | +-  |
|   | 72054      | 426.513.871-34   | ANTONIO MIRANDA DOS SANTOS      | já atterou a senha | +-  |
|   | 66380      | 086.648.517-19   | BRUNO MOULIN FRANCO             | já alterou a senha | + - |
|   | 64152      | 855.191.461-87   | CARLA FURTADO GONÇALVES         | já atterou a senha | +-  |
|   | 64162      | 014.567.211-51   | CARLOS HENRIQUE KLEIN           | já alterou a senha | +-  |

 b) Na listra de professores o(a) Secretário(a) da Unidade Escolar, deve localizar o nome do professor, no menu de opções, veja figura abaixo.

| Relação de professores lotados na Unidades |                |                                 |                    |                        |  |  |
|--------------------------------------------|----------------|---------------------------------|--------------------|------------------------|--|--|
| ID                                         | CPF            | Nome                            | alterou senha      | Opções                 |  |  |
| 71836                                      | 936.004.611-68 | ADRIANO SILVA DE MORAES         | jä alterou a senha |                        |  |  |
| 105655                                     | 009.157.541-93 | ALBANO AMORIM SILVA DE OLIVEIRA | já alterou a senha | LAlterar / gerar senha |  |  |
| 68399                                      | 001.899.351-62 | ANA PAULA DA SILVA BARBOSA      | já alterou a senha | + -                    |  |  |
| 65603                                      | 613.287.661-87 | ANA PAULA SANTOS DE OLIVEIRA    | já alterou a senha | + -                    |  |  |

Ao clicar na opção ALTERAR / GERAR SENHA será mostrada a seguinte mensagem.

| ×                                                                        |
|--------------------------------------------------------------------------|
| Deseja alterar ou criar a senha do professor com a senha padrão: 123456? |
|                                                                          |
|                                                                          |
|                                                                          |
| Não Sim fechar                                                           |

Se realemente deseja-se gerar o acesso do professor, o Secretário da Escola deve clicar em **SIM.** Ao gerar a senha será mostrada a mensagem de sucesso da operação de criação de senha, veja imagem abaixo:

|                                                        | 3                                  |
|--------------------------------------------------------|------------------------------------|
| Dados gravados com sucesso. Informe ao<br>para 123456. | professor que a senha foi alterada |
|                                                        |                                    |
|                                                        |                                    |

Após o processamento da geração de senha o professor já pode acessar o sistema com o seu CPF e senha inicial 123456. Todo professor deve criar sua própria senha que é pessoal e intransferível. A senha definitiva de acesso do professor deve conter no mínimo 6 caracteres, composta por números somente, letras somente ou letras e números.

c) Caso o professor esqueça a senha o Secretário da Unidade Escolar deve repetir os passos **A e B** para retornar a senha de acesso do professor para 123456.

3) Quando o professor acessar o MÓDULO PROFESSOR no Sige, será solicitado a alteração de senha. Lembramos que o acesso inicial do professor deve ser sempre com senha 123456.